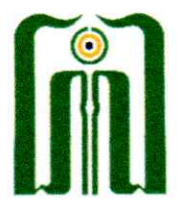

## KEMENTERIAN AGAMA REPUBLIK INDONESIA UNIVERSITAS ISLAM NEGERI SAYYID ALI RAHMATULLAH TULUNGAGUNG FAKULTAS SYARIAH DAN ILMU HUKUM

Jl. Mayor Sujadi Timur Nomor 46 Tulungagung – Jawa Timur 66221 Telepon (0355) 321513, 321656 Faximile (0355) 321656 Website: fasih.uinsatu.ac.id email: fasih@uinsatu.ac.id

## PENGUMUMAN

Nomor: 1555 /Un.18/F.I/PP.00.9/06/2023

## PELAKSANAAN UJIAN LAPORAN PRAKTIK PENGALAMAN LAPANGAN FAKULTAS SYARIAH DAN ILMU HUKUM SEMESTER GENAP TAHUN AKADEMIK 2022/2023

- Pelaksanaan Ujian Laporan PPL FASIH Semester Genap Tahun Akademik 2022/2023 dilaksanakan pada tanggal 22 Juni 2023 dengan detail jadwal terlampir dalam pengumuman ini.
- Laporan Ujian dicetak dan diserahkan kepada Dosen Pembimbing Lapangan masing-masing, maksimal tanggal 21 Juni 2023, pukul 16:00 WIB
- 3. Lokasi pelaksanaan ujian:
  - a. Penguji Dr. Kutbuddin Aibak, S.H.I., M.H. : Ruang Wakil Dekan I
  - b. Penguji Ladin, S.H.I., M.H. : Ruang Kepala Laboratorium FASIH
- Revisi laporan ujian di kumpulkan melalui akun SmartCampus masing-masing dalam format pdf, maksimal tanggal 26 Juni 2023. Panduan unggah laporan ke SmartCampus dapat dipelajari dalam lampiran pengumuman ini.

Demikian pengumuman ini, harap untuk diperhatikan.

Tulungagung, Juni 2023 Wakil Dekan I utbuddin Aibak

Lampiran Pengumuman Nomor : /Un.18/F.I/PP.00.9/06/2023 Juni 2023 Tanggal:

| No. | Prodi | Nama                  | NIM         | Smt | Jam Ujian     | Penguji                              |
|-----|-------|-----------------------|-------------|-----|---------------|--------------------------------------|
| 1   | HES   | DEBI YUDI WIRATNO     | 12101173082 | 12  | 08:00 - 08:20 |                                      |
| 2   | HES   | ANDRA DIDA DE LAHOYA  | 12101183049 | 10  | 08:20 - 08:40 |                                      |
| 3   | HES   | MUHAMMAD HIRZUDDIN A. | 12101183062 | 10  | 08:40 - 09:00 | <i>x</i>                             |
| 4   | HES   | WAHYU NUR FAIZI       | 12101193049 | 8   | 09:00 - 09:20 | Dr. Kutbuddin<br>Aibak, S.H.I., M.H. |
| 5   | нкі   | M IRFAN ZUHDI         | 12102173069 | 12  | 09:20 - 09:40 |                                      |
| 6   | HKI   | DAMA RISMANA          | 12102183118 | 10  | 09:40 - 10:00 |                                      |
| 7   | нкі   | PRESELLA JESI AMANDA  | 12102193098 | 8   | 10:00 - 10:20 |                                      |
| 8   | нкі   | ZAENAL ABIDIN         | 12102193165 | 8   | 08:00 - 08:20 |                                      |
| 9   | нкі   | MOHAMAD NIZAR HUSAIN  | 12102193207 | 8   | 08:20 - 08:40 |                                      |
| 10  | HTN   | A. FAPRI WICAKSONO    | 12103183138 | 10  | 08:40 - 09:00 | Ladin SHI MH                         |
| 11  | HTN   | , MUHAMMAD RIZALULLAH | 12103193073 | 8   | 09:00 - 09:20 |                                      |
| 12  | HTN   | WINARYO               | 12103193141 | 8   | 09:20 - 09:40 |                                      |
| 13  | HTN   | AHMAD FAUZAN FANANI   | 12103193161 | 8   | 09:40 - 10:00 |                                      |

Jadwal Ujian Laporan PPL

Tulungagung, Juni 2023 Wakil Dekan I Kutbuddin Aibak

- 1. Masuk ke akun SmartCampus masing-masing
- 2. Klik PPL  $\rightarrow$  Laporan  $\rightarrow$  Add Data

| Image: Source Source Sourc                                                                                                    | Dashboard - UINSATU SmartCare 3           | × +                                                                                                    |                                               |              |           |               |                 | ∨ - o ×             |  |
|----------------------------------------------------------------------------------------------------|-------------------------------------------|----------------------------------------------------------------------------------------------------|-----------------------------------------------|--------------|-----------|---------------|-----------------|---------------------|--|
| Mini   O balkodi   O balkodi                                                                                                    | ← → C in smartcampus.                     | uinsatu.ac.id/pp                                                                                         | ol/mhs/laporan                                |              |           |               |                 | 🖈 🖈 🖬 🎯 Incognito 🗄 |  |
| Mail   O baikardi   Nationardi   Nationardi   Nationardi   Parkanardi   Parkanardi                                                                                                    | M                                         |                                                                                                    | ISATU SmartCampus                             |              |           |               | - Indonesia V 🗘 | • ·                 |  |
| Image: Bis state   Image: Bis state   Image: Bis state <td< td=""><td>Main O Dashboard O Data Pribadi Mahasiswa</td><td>Detai<br/><sub>Dashboa</sub></td><td colspan="7">Detail Pendaftaran PPL<br/>Dashboard / Laporan</td></td<>                                                                                                    | Main O Dashboard O Data Pribadi Mahasiswa | Detai<br><sub>Dashboa</sub>                                                                              | Detail Pendaftaran PPL<br>Dashboard / Laporan |              |           |               |                 |                     |  |
| Image: Propagation Cuti   Image: Propagation Cuti   Image: Pro                                                                                                    | 같 IRS ><br>중 Pembayaran                   | Data Pendaftaran Anggota Pembimbing Resume Materi Bimbingan Berita Acara Harian Laporan Sidang Penilalan |                                               |              |           |               |                 |                     |  |
| Image: Name of the second biological biological biologi                                                                                                    | Pengajuan Cuti     Beasiswa               | Lapora                                                                                                   | an Kelompok                                   |              |           |               | <               | + Add Data          |  |
| Pengiua Binbinga     Sakski KIP Mahasiwa     Sakski KIP Mahasiwa     Sakski KIP Mahasiwa     Sakski KIP Mahasiwa     To Karja     Nam File     Topa Laporan     Tapa Laporan     Tile Iaporan tidak ditemuka     Tele Iaporan tidak ditemuka     Tele Iaporan tidak ditemuka     Tele Iaporan     Tapa Laporan     Tele Iaporan     Tele Iaporan     Tele Iaporan     Tele Iaporan     Tele     Tele Iaporan     Tele     Tele                                                                                                    | Akademik                                  | #                                                                                                    | Nama File                                     | Tipe Laporan | Revisi Ke | Diupload Oleh | Status          | Aksi                |  |
| Kusioner<br>h Kusioner<br>kusioner<br>k | Pengajuan Bimbingan                       | Lapora                                                                                                   | an Individu                                   |              |           |               |                 |                     |  |
| Into Korja   QR   KN   QP   Prodaftaran   Tugas Resume Materi   Bimbingan   Acara Harian   Useran   Sidang   Useran   Tugas Athir   Tugas Athir                                                                                                    |                                           | #                                                                                                    | Nama File                                     | Tipe Laporan | Revisi Ke | Diupload Oleh | Status          | Aksi                |  |
| R     KNN     >       Q     PPL     >       Prodaftaran     Tugas Resume Materi       Biologan     -       Stang     -       Usaa Tempat     -       ID Tugas Akhir     -       ID Tugas Akhir     -                                                                                                    | info Kerja                                |                                                                                                    | File laporan tidak ditemukan                  |              |           |               |                 |                     |  |
| O       PPL       ✓         Predaftaran          Tugas Resume Materi          Binbingan       2         Laperann       2         Usdan Tempat          O Tugas Athir       >                                                                                                    | аа кки >                                  | 1                                                                                                    | 1                                             |              |           |               |                 |                     |  |
| Pandattana       Tugas Reume Materi       Bimbigan       Azar Strain       Stang       Uuda Tempat       Bisopa Abtrin                                                                                                    | 🗘 PPL 🗸 🗸                                 | $\sim$                                                                                                   |                                               |              |           |               |                 |                     |  |
| Tugas Resume Muteri<br>Bimbingan<br>Acara Harian<br>Siding<br>Urudan Tempat<br>I Tugas Akhir<br>> Windan                                                                                                    | Pendaftaran                               |                                                                                                    |                                               |              |           |               |                 |                     |  |
| Binbingan<br>Acara Harian<br>Sidang<br>Utudan Tempat<br>I Tugas Akhir ><br>Si Walada                                                                                                    | Tugas Resume Materi                       |                                                                                                    |                                               |              |           |               |                 |                     |  |
| Acta tarian                                                                                                    | Bimbingan                                 |                                                                                                    | 7                                             |              |           |               |                 |                     |  |
| Siding       Utulan Tempat       I Tugas Akhir       >       BY Wauda                                                                                                    | Acara Harian                              |                                                                                                    | 2                                             |              |           |               |                 |                     |  |
| Utulan Tempat I Tugas Akhir >                                                                                                    | Sidang                                    | r                                                                                                    |                                               |              |           |               |                 |                     |  |
| Tugas Akhir >                                                                                                    | Usulan Tempat                             |                                                                                                    |                                               |              |           |               |                 |                     |  |
|                                                                                                    | Tugas Akhir >                             |                                                                                                    |                                               |              |           |               |                 |                     |  |
|                                                                                                    | P Wisuda                                  |                                                                                                    |                                               |              |           |               |                 |                     |  |

- 3. Ketik Nama File degan Format : "Laporan PPL Semester Genap 22/23 <Nama Mahasiswa>"
- 4. Choose File  $\rightarrow$  Pilih file laporan PPL saudara
- 5. Tipe Laporan → pilih "INDIVIDU"
- 6. Klik Upload

| Dashboard - UINSATU SmartCarr 3                                                   |                                                                                                    |          |                   | ×   |
|-----------------------------------------------------------------------------------|----------------------------------------------------------------------------------------------------|----------|-------------------|-----|
| $\leftrightarrow$ $\rightarrow$ C $$ smartcampus.                                 | uinsatu.acid/ppl/mhs/laporan/create                                                                     |          | 🖈 🖈 🗖 🌚 Incognito | ) : |
| m                                                                                 | UINSATU SmartCampus                                                                                     | esia v 🗘 |                   | ~   |
| Main<br>⑦ Dashboard<br>옷 Data Pribadi Mahasiswa                                   | Detail Pendaftaran PPL<br>Dashboard / PPL / Laporan / Buat                                              |          |                   |     |
| [] IRS ><br>[] Pembayaran<br>[] Pengajuan Cuti                                    | Data Pendaftaran Angeta Pembimbing Resume Materi Bimbingan Berita Acara Harian Laporan Sidang Penilaian |          |                   |     |
| (전) Beasiswa<br>(단) Akademik<br>한 Pengajuan Bimbingan<br>() Seleksi KIP Mahasiswa | Upload File 2<br>Choose File No file chosen                                                             |          |                   |     |
| Kuesioner     Info Kerja     R8 KKN                                               | Trpe Laporan                                                                                            |          | Ŧ                 | _4  |
| ⟨ℑ PPL ∨ Pendaftaran                                                              |                                                                                                    |          | Upload            | ~   |
| Tugas Resume Materi<br>Bimbingan                                                  |                                                                                                    |          |                   |     |
| Laporan<br>Sidang<br>Usulan Tempat                                                |                                                                                                    |          |                   |     |
| Tugas Akhir >                                                                     |                                                                                                    |          |                   |     |